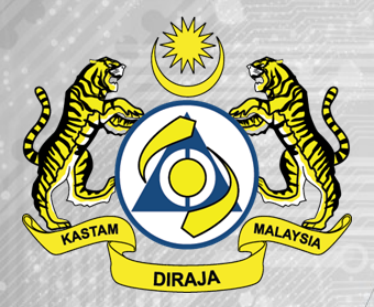

eCAF 2.0 - Online Customs Administration Form

# PANDUAN PENGGUNA PENDAFTARAN PENGGUNA eCAF

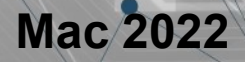

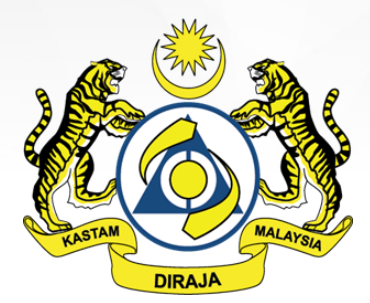

eCAF 2.0 - Online Customs Administration Form

### **MODUL PENDAFTARAN PENGGUNA eCAF**

https://ecaf.dagangnet.com.my/

# Ringkasan Fungsi Sistem Pengguna eCAF

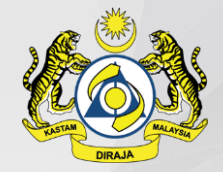

- 1. Pendaftaran sebagai Pengguna eCAF
- 2. Log Masuk
- 3. Lupa Kata Laluan

LIRAJA

eCAF 2.0 - Online Customs Administration Form

# **1. PENDAFTARAN SEBAGAI PENGGUNA eCAF**

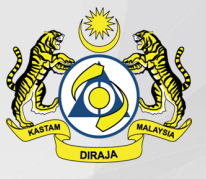

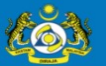

#### eCAF 2.0 - Modul Kelulusan Borang Pentadbiran (eCustoms Administration Form)

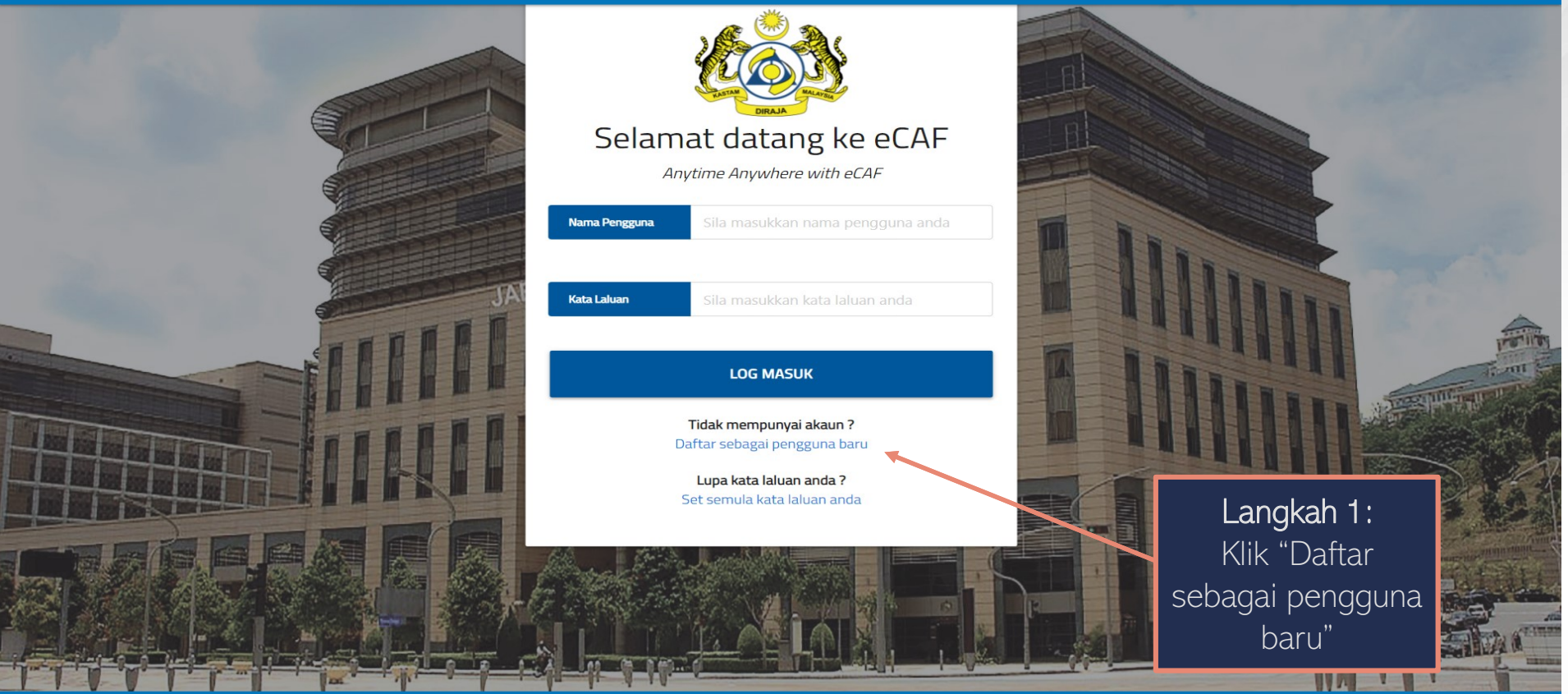

#### Hubungi Kami

JABATAN KASTAM DIRAJA MALAYSIA

JABATAN KASTAM DIRAJA MALAYSIA, SEKSYEN ZON PERDAGANGAN BEBAS PELABUHAN BARAT (UNIT PKFZ), ARAS 1, CUSTOMS BRIDGE OFFICE A36, JALAN FZ2-P3 KS12, 42920 PELABUHAN KLANG, SELANGOR.

Tel: 03-31012635

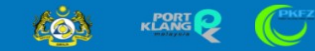

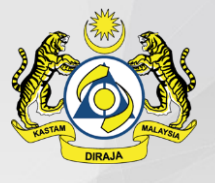

### **BORANG PENDAFTARAN AKAUN**

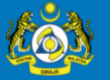

eCAF 2.0 - Modul Kelulusan Borang Pentadbiran (eCustoms Administration Form)

Nota: Anda diwajibkan mengisi ruangan maklumat wajib yang ditanda (\*)

### Pendaftaran Pengguna Baru eCAF

| NO. AKAUN/INAMA                                    |                                                                                                    |                                                               |                                          |                                                   |
|----------------------------------------------------|----------------------------------------------------------------------------------------------------|---------------------------------------------------------------|------------------------------------------|---------------------------------------------------|
| anda akan dijana                                   | MAKLUMAT PENDAFTARAN LOG MASUK <i>(LOGIN REGISTRATION INFORMATION)</i>                                                                                                    |                                                               |                                          | Langkah 2 :                                       |
| sebaik sahaja anda                                 | NO. AKAUN<br>(ACCOUNT NO.)<br>AKAN DIJANA SECARA AUTOMATIK                                                                                                    | * NAMA PENUH<br>(FULL NAME)                                   |                                          | Pastikan no.kad<br>pengenalan yang                |
| mengisi dan<br>menghantar<br>borang ini            | • EMEL<br>(EMAIL)                                                                                                    | • NO. KAD PENGENALAN / PASPORT<br>( <i>IC NO./ PASSPORT</i> ) |                                          | dimasukkan<br>adalah unik dan<br>mengikuti format |
|                                                    | * KATA LALUAN PENGGUNA<br>(PASSWORD)                                                                                                    | • SAHKAN SEMULA KATA LALUAN<br>(RE-CONFIRM PASSWORD)          |                                          | (cnth:xxxxxx-xx-<br>xxxx)                         |
| Langkah 1 :<br>Pastikan emel<br>yang<br>dimasukkan | SIMPAN                                                                                                    | KEMBALI LOG MASUK                                             | Butang navigasi "KEI<br>LOG MASUK" ini a | MBALI<br>akan                                     |
| mengikuti<br>format emel<br>(cnth:xxx@gmail        | Hubu semua ruangan wajib untuk mendaftarkan akaun anda.                                                                                                    |                                                               |                                          | mbali<br>g masuk                                  |
| .com)                                              | JABATAN KASTAM DIRAJA MALAYSIA, SEKSYEN ZON PERDAGANGAN BEBAS<br>PELABUHAN BARAT (UNIT PKFZ), ARAS 1, CUSTOMS BRIDGE OFFICE A36, JALAN<br>FZ2-P3 KS12, 42920 PELABUHAN KLANG, SELANGOR. |                                                               |                                          |                                                   |
|                                                    | Tel: 03-31012635                                                                                                    |                                                               |                                          |                                                   |

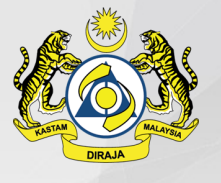

### **BORANG PENDAFTARAN ZON (UMUM)**

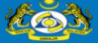

eCAF 2.0 - Modul Kelulusan Borang Pentadbiran (eCustoms Administration Form)

#### Maklumat Permohonan Pengguna LOG KELUAR 🔁 Selamat datang, s Utama > Laman Utama > Maklumat Permohonan Pengguna **OPERATOR ZON** (ZONE OPERATOR) Klik butang SENARAI OPERATOR ZON (ZONE OPERATOR LIST) **"TAMBAH** No. Kod Zon Kod Kastam Jenis Pengguna Status Nama Syarikat **OPERATOR** Tiada rekod dijumpai. ZON" untuk Anda hendaklah mempunyai sekurang-kurangnya satu (1) zon operator yang telah diluluskan sebelum dibenarkan untuk memohon eCAF. meneruskan TAMBAH OPERATOR ZON pendaftaran sekurang-MAKLUMAT LOG MASUK LOG kurangnya satu MAKLUMAT LOG MASUK (LOGIN INFO) Operator Zon. NAMA PENGGUNA \* NAMA (USER NAME) (NAME) ECAF00009 SYARIF MURTAZA \* EMEL \* NO. KAD PENGENALAN / PASPORT (IC NO./ PASSPORT) (EMAIL) saripdoljr@gmail.com 970419-26-5050 KEMASKINI SET SEMULA

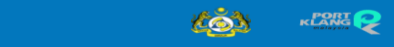

JABATAN KASTAM DIRAJA MALAYSIA

JABATAN KASTAM DIRAJA MALAYSIA, SEKSYEN ZON PERDAGANGAN BEBAS PELABUHAN BARAT (UNIT PKFZ), ARAS 1, CUSTOMS BRIDGE OFFICE A3G, JALAN FZ2-P3 KS12, 42920 PELABUHAN KLANG, SELANGOR.

Tel: 03-31012635

Hubungi Kami

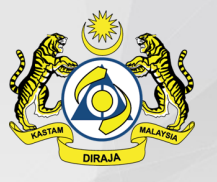

### **BORANG PERMOHONAN (UMUM)**

203 eCAF 2.0 – Modul Kelulusan Borang Pentadbiran (eCustoms Administration Form) Maklumat Permohonan Pengguna Selamat datang, LOG KELUAR 🔁 Utama > Laman Utama > Maklumat Permohonan Pengguna **OPERATOR ZON** (ZONE OPERATOR) SENARAI OPERATOR ZON (ZONE OPERATOR LIST) No. Kod Zon Kod Kastam Jenis Pengguna Nama Syarikat Status Langkah 1: Pilih Tiada rekod dijumpai. jenis pengguna Anda hendaklah mempunyai sekurang-kurangnya satu (1) zon operator yang telah diluluskan sebelum dibenarkan untuk memohon eCAF. **Operator Zon** MAKLUMAT OPERATOR ZON (ZONE OPERATOR INFORMATION) JENIS PENGGUNA \* KOD OPERATOR ZON (APPLICANT TYPE) (ZONE OPERATOR CODE) Langkah 2: Plih GUDANG / WAREHOUSE SILA PILIH (PLEASE SELECT) O KONTRAKTOR / CONTRACTOR LAIN-LAIN / OTHERS Operator Zon MAKLUMAT GUDANG (WAREHOUSE INFORMATION) yang hendak NO. AKAUN NO. LOT UNIT Langkah 3: Sila (ACCOUNT NO.) (TENANT NAME) (UNIT LOT NO.) didaftarkan ECAF00009 isi semua LOKASI (NAMA SYARIKAT DAN ALAMAT) maklumat ALAMAT 1 (ADDRESS 1) POSKOD (POSTCODE) ALAMAT 2 *(ADDRESS 2)* BANDAR (CITY) ALAMAT 3 (ADDRESS 3) • NEGERI (STATE) Langkah 4: Muat Langkah 5: naik dokumen SIMPAN Tekan butang SET SEMULA sokongan yang "SIMPAN" DOKUMEN SOKONGAN (SUPPORTING DOCUMENT) Nama Fail / File Name Jenis Dokumen / Document Type Saiz Fail / File Size Tarikh Muat Naik / Date of Upload Muat Turun berkaitan. setelah semua Tiada rekod dijumpai. maklumat O items in 1 pages Page size: 50 dilengkapkan JENIS DOKUMEN KETERANGAN DOKUMEN bagi meneruskan (DOCUMENT TYPE) (DOCUMENT DESCRIPTION) SILA PILIH (PLEASE SELECT) PILIH FAIL (SELECT FILE) pendaftaran Jenis fail diterima (Acceptable file extensions) : jpg, JPG, jpeg, JPEG, png, PNG, gif, GIF, jfif, JFIF, pdf, PDF, doc DOC, docx, DOCX, xls, XLS, xlsx, XLSX, ppt, PPT, pptx, PPTX.

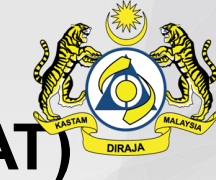

### **BORANG PERMOHONAN (MAKLUMAT SYARIKAT)**

#### MAKLUMAT LOG MASUK MAKLUMAT SYARIKAT PENGISYTIHARAN & PENYERAHAN LOG

MAKLUMAT SYARIKAT (COMPANY INFORMATION)

\* NO. AKAUN (ACCOUNT NO.) :

NAMA PENUH SYARIKAT
(COMPANY FULL NAME)

• NO. SSM (SSM NO.)

JENIS PENDAFTARAN
(REGISTRATION TYPE)

SILA PILIH (PLEASE SELECT)

- ALAMAT 1 (ADDRESS 1)

- ALAMAT 3 *(ADDRESS 3)* 

\* NO. TELEFON (PHONE NO.)

ALAMAT BIL (BILLING ADDRESS)

+ ALAMAT 1 (ADDRESS 1)

• ALAMAT 3 (ADDRESS 3)

• NO. TELEFON (PHONE NO.)

ORANG YANG BOLEH DIHUBUNGI 1 (CONTACT PERSON 1)

#### SALUTATION (SALUTATION)

(DESIGNATION)

Sila tekan butang

"SIMPAN"

setelah

maklumat

dilengkapkan

untuk

meneruskan

- EMEL (EMAIL) - NO. TELEFON BIMBIT (MOBILE PHONE NO.) - JAWATAN

SILA PILIH (PLEASE SELECT)

ORANG YANG BOLEH DIHUBUNGI 2 (CONTACT PERSON 2)

| (SALUT | ATION) |         |        |
|--------|--------|---------|--------|
| SILA   | PILIH  | (PLEASE | SELECT |

NO. TELEFON BIMBIT

(MOBILE PHONE NO.,

JAWATAN (DESIGNATION)

|            | DESIGNATION |
|------------|-------------|
| permohonan |             |

EMEL

(EMAIL)

| * TARIKH EFEKTIF (A | FFECTIVE DATE): |
|---------------------|-----------------|
| * NAMA SINGKATAN    | SYARIKAT        |

(COMPANY SHORT NAME)

#### JENIS ORGANISASI (ORGANIZATION TYPE)

SILA PILIH (PLEASE SELECT)

- ALAMAT 2 (ADDRESS 2)

(POSTCODE)

\* NO. FAKS *(FAX NO.)* 

\* ALAMAT 2 (ADDRESS 2)

- POSKOD

(POSTCODE)

• NO. FAKS (FAX NO.)

NAMA

\* NO. TELEFON (PHONE NO.)

\* NO. KAD PENGENALAN / PASPORT (IC NO./ PASSPORT)

- JABATAN (DEPARTMENT)

NAMA (NAME)

NO. TELEFON (PHONE NO.)

NO, KAD PENGENALAN / PASPORT

.. ERRE 🥪

ക്ര്മ

(IC NO./ PASSPORT)

JABATAN *(DEPARTMENT)* 

SET SEMULA

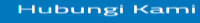

JABATAN KASTAM DIRAJA MALAYSIA

JABATAN KASTAM DIRAJA MALAYSIA, SEKSYEN ZON PERDAGANGAN BEBAS PELABUHAN BARAT (UNIT PREZ), ARAS 1, CUSTOMS BRIDGE OFFICE A36, JALAN F22-P3 (5312, 42920 PELABUHAN KLANG, SELANGOR. Tel 09-31012695

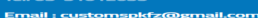

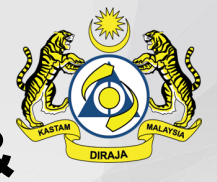

# BORANG PERMOHONAN (PENGISYTIHARAN & PENYERAHAN)

MAKLUMAT LOG MASUK

MAKLUMAT SYARIKAT PENGISYTIHARAN

PENGISYTIHARAN & PENYERAHAN LOG

#### PENGISYTIHARAN & PENYERAHAN (DECLARATION)

Saya/Kami mengaku bahawa segala maklumat yang diberikan didalam borang ini termasuk dokumen yang disertakan adalah benar dan betul. Saya/Kami juga akan mematuhi segala syarat-syarat dan peraturan-peraturan seperti dalam Lampiran, Akta Lembaga-Lembaga Pelabuhan 1963, semua Undang-Undang Kecil Lembaga Pelabuhan Klang, Akta Zon Bebas 1990, Peraturan-Peraturan Zon Bebas 1991, Akta Kastam 1967, dan Undang-Undang serta peraturan-peraturan lain yang berkuatkuasa dan sebarang pindaan dari masa ke semasa.

Saya/Kami memahami sekiranya ada diantara maklumat ini didapati palsu dan/atau Saya/Kami melanggar mana-mana undang-undang, peraturan dan syarat, permohonan Saya/Kami tidak akan dipertimbangkan dan kelulusan yang telah diberikan akan ditarik balik.

I/We certify that all particulars submitted in the form, including all attached supporting documents, are true and correct. I/We agree to accept all the terms and conditions, including rules and regulation as stated in the annex, Port Authorities Act 1963 and By-Laws, Free Zones Act 1990, Free Zones Act 1990, Free Zones Regulations 1991, Customs Act 1967, and other laws and regulations currently in force and all amendments from time to time.

I/We understand that should there be falsification in the particulars provided in the form or in violation with any of the laws, regulations, rules and conditions, My/Our application will not be considered and any approval, if given will be revoked

Nama (Name)

Tandakan

'Checkbox' ini

sebagai tanda

andabersetuju

dengan terma dan

syarat seperti

yang tertera.

No. Kad Pengenalan / Passport (IC No. / Passport)

Tarikh Pengisytiharan (Declaration Date)

Saya/Kami memahami sekiranya terdapat sebarang pemalsuan terhadap sebarang maklumat yang diberikan di dalam borang ataupun penyalahan undang-undang, peraturan, syarat, terma, permohonan saya/kami tidak akan dikira atau dipertimbangkan untuk pengesahan dan akan dibatalkan

I/We understand that should there be falsification in the particulars provided in the form or in violation with any of the laws, regulations, rules and conditions, My/Our application will not be considered and any approval, if given will be revoked

| SUBMIT |  |  |  |
|--------|--|--|--|
|        |  |  |  |

Tekan butang "SUBMIT" untuk menghantar permohonan Pengguna eCAF anda

#### Hubungi Kami

#### JABATAN KASTAM DIRAJA MALAYSIA

JABATAN KASTAM DIRAJA MALAYSIA, SEKSYEN ZON PERDAGANGAN BEBAS PELABUHAN BARAT (UNIT PKFZ), ARAS 1, CUSTOMS BRIDGE OFFICE A36, JALAN FZ2-P3 KS12, 42920 PELABUHAN KLANG, SELANGOR.

#### Tel: 03-31012635

### DASHBOARD

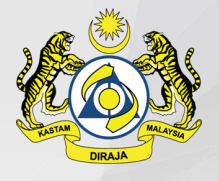

Setelah pendaftaran operator zon pemohon diluluskan, pemohon akan dibawa ke laman utama selepas log masuk dan boleh melakukan permohonan eCAF :

| = 10                |                         | eCAF 2.0 - Modul      | Kelulusan Borang Pentadbir | an (eCustoms Adn | ninistration Form)           |
|---------------------|-------------------------|-----------------------|----------------------------|------------------|------------------------------|
| Laman Utama V       | Varehouse               | PERMOHONAN BARU       | 3                          |                  | Selamat datang, LOG KELUAR 🕤 |
| Utama > Laman Utama |                         |                       |                            |                  | MANUAL PENGGUNA              |
|                     | Draf                    | 0                     |                            |                  |                              |
|                     | Menunggu Kelu<br>Kastam | ılusan <mark>O</mark> | HOLD oleh Kastam           | 0                |                              |
|                     | Dilulusian              | 0                     | Demorilyman                | 0                |                              |

0

Hubungi Kami

Ditolak

X

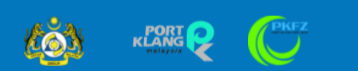

JABATAN KASTAM DIRAJA MALAYSIA

JABATAN KASTAM DIRAJA MALAYSIA, SEKSYEN ZON PERDAGANGAN BEBAS PELABUHAN BARAT (UNIT PKFZ), ARAS 1, CUSTOMS BRIDGE OFFICE A36, JALAN FZ2-P3 KS12, 42920 PELABUHAN KLANG, SELANGOR.

0

×

Tamat Tempoh

Tel: 03-31012635

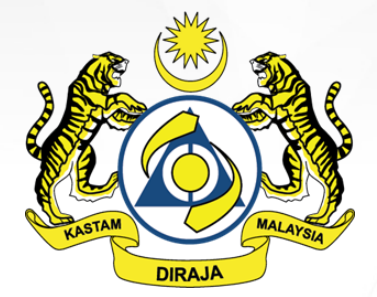

### eCAF 2.0 - Online Customs Administration Form

# 2. LOG MASUK

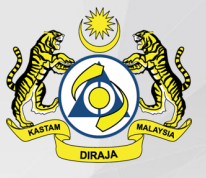

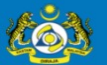

eCAF 2.0 - Modul Kelulusan Borang Pentadbiran (eCustoms Administration Form)

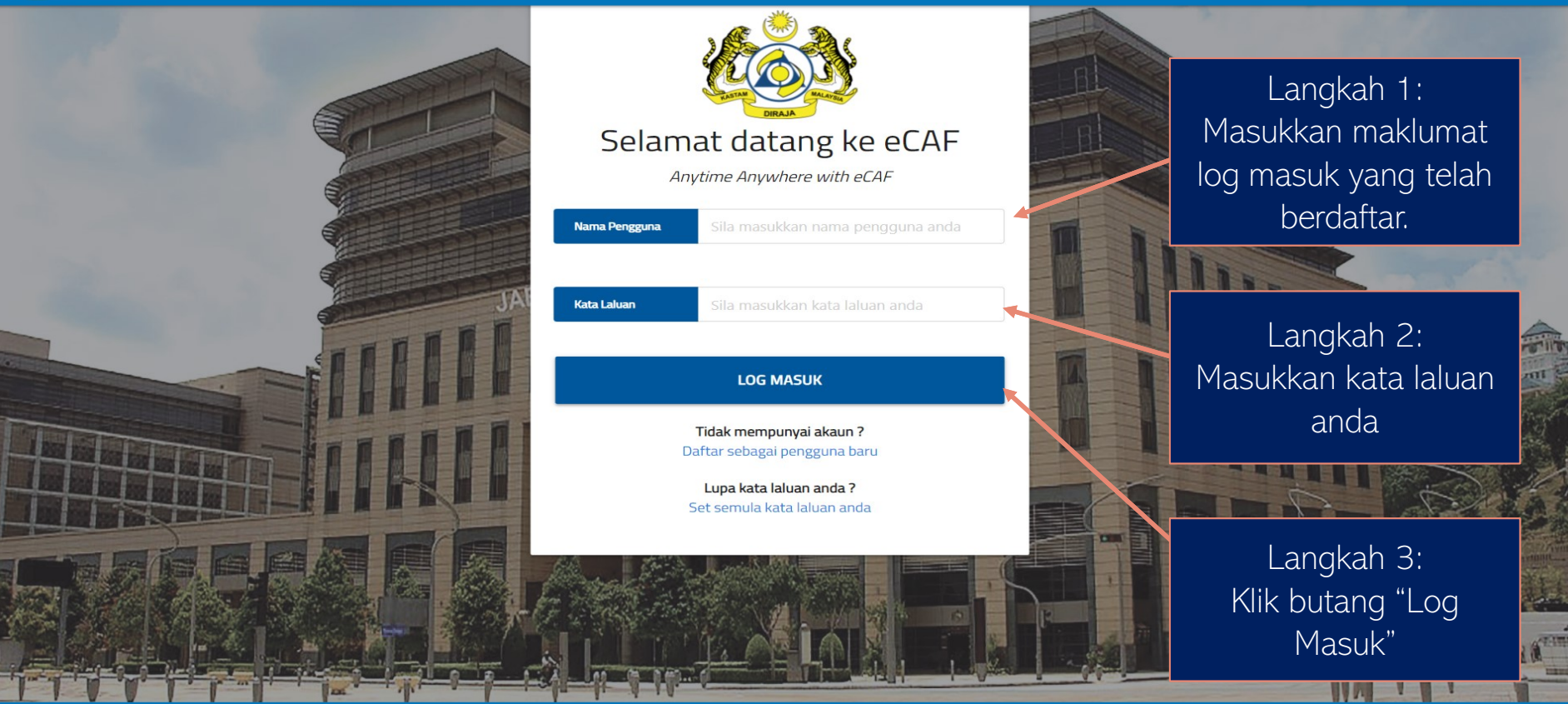

#### Hubungi Kami

JABATAN KASTAM DIRAJA MALAYSIA

JABATAN KASTAM DIRAJA MALAYSIA, SEKSYEN ZON PERDAGANGAN BEBAS PELABUHAN BARAT (UNIT PKFZ), ARAS 1, CUSTOMS BRIDGE OFFICE A36, JALAN FZ2-P3 KS12, 42920 PELABUHAN KLANG, SELANGOR.

Tel: 03-31012635

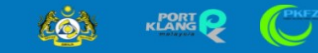

Pemohon akan dibawa ke laman utama jika validasi log masuk berjaya

### DASHBOARD

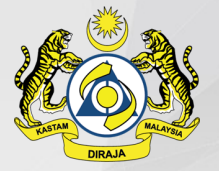

|                       | eCAF 2.0 - Modul Kelulusan Borang Pentadbiran (eCustoms Administration Form) |                              |  |  |
|-----------------------|------------------------------------------------------------------------------|------------------------------|--|--|
| Laman Utama Warehouse | PERMOHONAN BARU +                                                            | Selamat datang, LOG KELUAR Đ |  |  |
| Utama > Laman Utama   |                                                                              | MANUAL PENGGUNA              |  |  |
| Draf                  | 0                                                                            |                              |  |  |

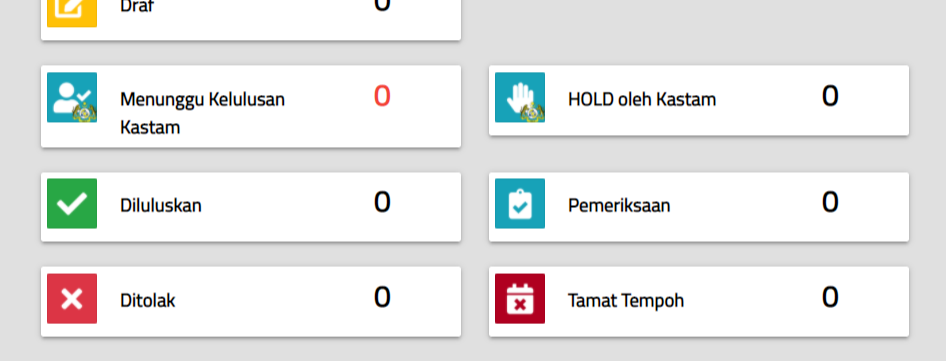

#### Hubungi Kami

KLANG Q

JABATAN KASTAM DIRAJA MALAYSIA

JABATAN KASTAM DIRAJA MALAYSIA, SEKSYEN ZON PERDAGANGAN BEBAS PELABUHAN BARAT (UNIT PKFZ), ARAS 1, CUSTOMS BRIDGE OFFICE A36, JALAN FZ2-P3 KS12, 42920 PELABUHAN KLANG, SELANGOR.

Tel: 03-31012635

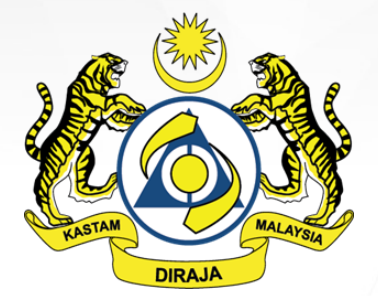

### eCAF 2.0 - Online Customs Administration Form

# 3. LUPA KATA LALUAN

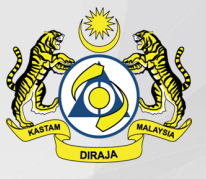

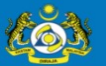

#### eCAF 2.0 - Modul Kelulusan Borang Pentadbiran (eCustoms Administration Form)

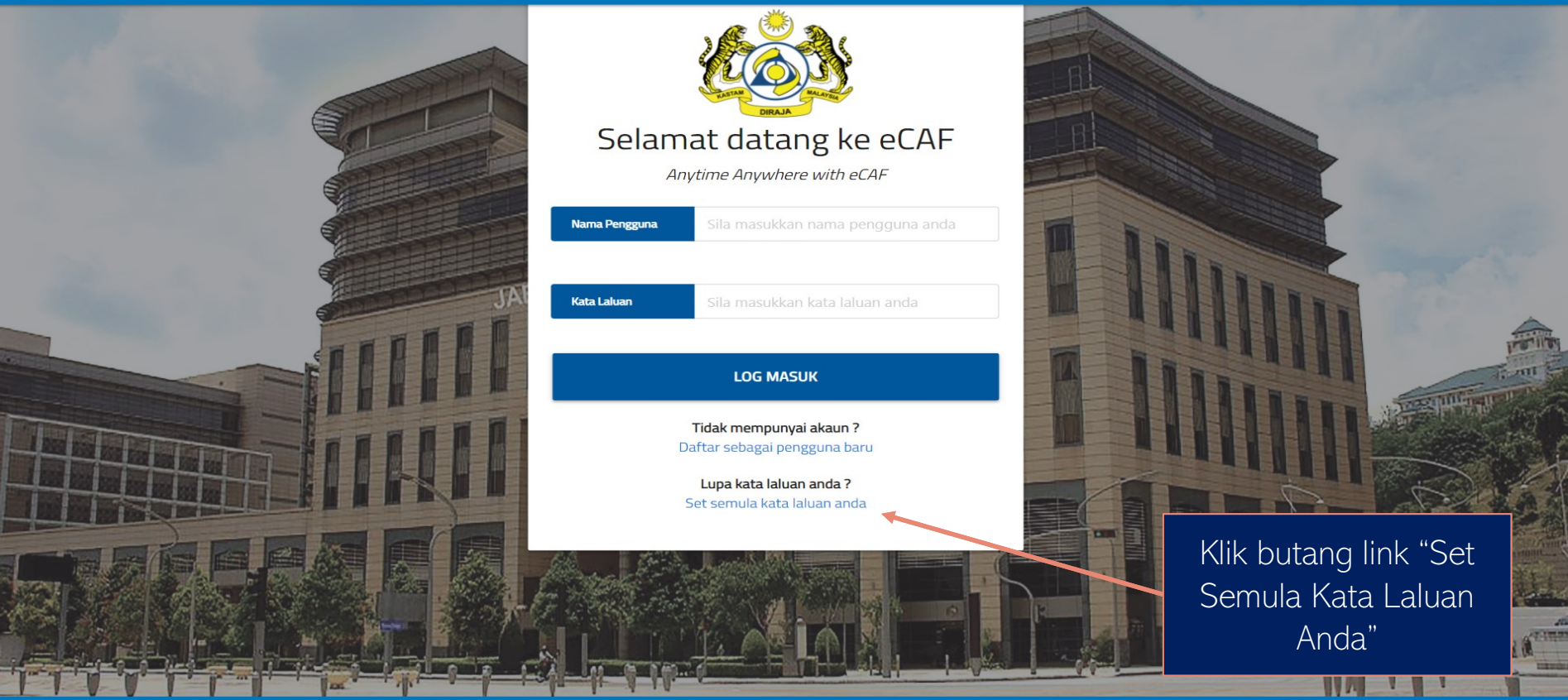

#### Hubungi Kami

JABATAN KASTAM DIRAJA MALAYSIA

JABATAN KASTAM DIRAJA MALAYSIA, SEKSYEN ZON PERDAGANGAN BEBAS PELABUHAN BARAT (UNIT PKFZ), ARAS 1, CUSTOMS BRIDGE OFFICE A36, JALAN FZ2-P3 KS12, 42920 PELABUHAN KLANG, SELANGOR.

Tel: 03-31012635

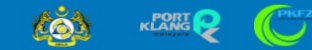

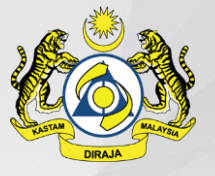

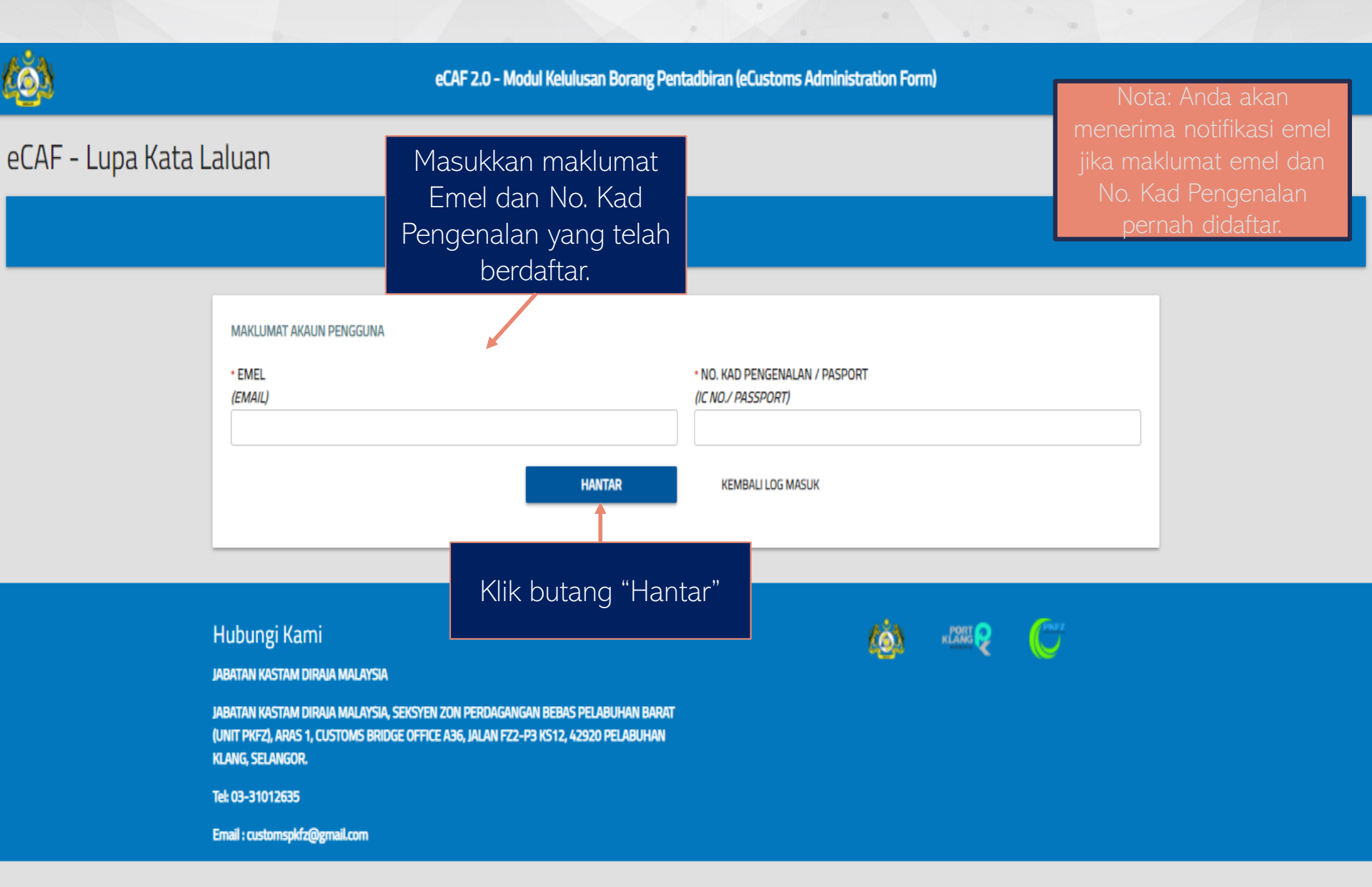

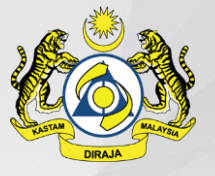

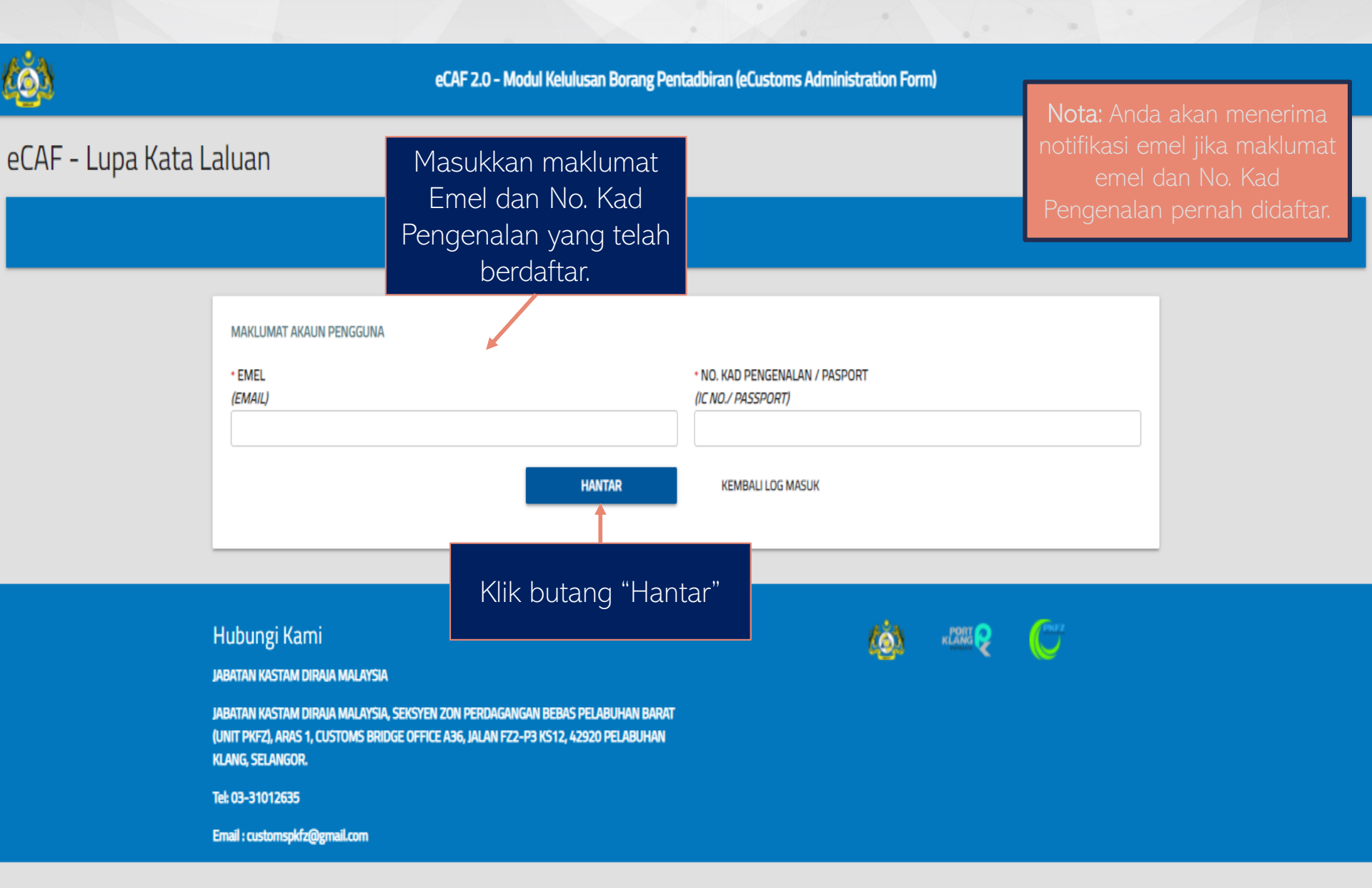

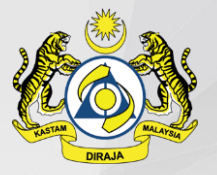

# **EMAIL STATUS PENDAFTARAN**

### 1. Selepas permohonan dihantar:

 Pemohon akan menerima email menyatakan bawah permohonan yang dihantar telah direkodkan ke dalam sistem

### 2. Selepas permohonan dihold oleh Operator Zon:

 Pemohon akan menerima email seandainya permohonan telah dihold oleh Operator Zon dan pemohon perlu mengubahsuai semula maklumat permohonan seperti dikehendaki dan menghantar semula permohonan

### 3. Selepas permohonan disahkan oleh Operator Zon:

 Pemohon akan menerima email bahawa permohonan telah disahkan Operator Zon dan menunggu kelulusan kastam

### 4. Selepas permohonan di 'escalate' kepada pihak Kastam:

 Pemohon akan menerima email bahawa permohonan telah di 'escalate' kepada Kastam seandainya permohonan tersebut berada di bawah bidang kuasa kelulusan Kastam dan bukannya Operator Zon

### 5. Selepas permohonan ditolak oleh Operator Zon:

 Pemohon akan menerima email seandainya permohonan pemohon telah ditolak oleh Operator Zon

# **EMAIL STATUS PENDAFTARAN**

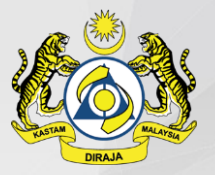

### 6. Selepas permohonan dihold oleh pihak Kastam:

 Pemohon akan menerima email seandainya permohonan telah dihold oleh Kastam dan pemohon perlu mengubahsuai semula maklumat permohonan seperti dikehendaki dan menghantar semula permohonan

### 7. Selepas permohonan diluluskan oleh pihak Kastam:

 Pemohon akan menerima email bahawa permohonan telah diluluskan oleh pihak Kastam dan pemohon boleh meneruskan untuk memohon permohonan eCAF

### 8. Selepas permohonan ditolak oleh pihak Kastam:

 Pemohon akan menerima email seandainya permohonan pemohon telah ditolak oleh pihak Kastam

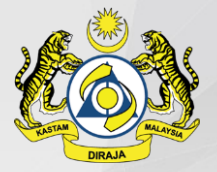

# **TERIMA KASIH**